## Postup při první registraci do systému Škola OnLine

1. Přihlásíte se na stránky www. skolaonline.cz

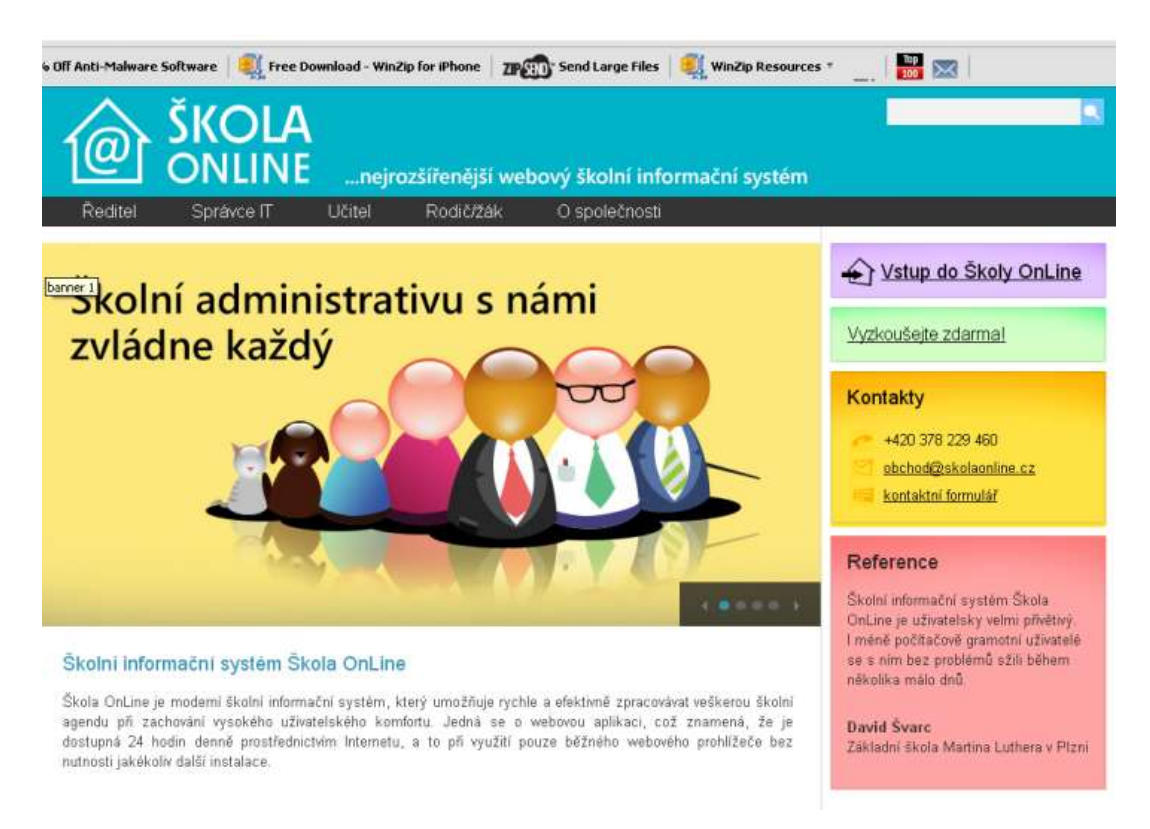

2, Levým tlačítkem myši kliknete na VSTUP DO SKOLYONLINE, otevře se Vám tato stránka:

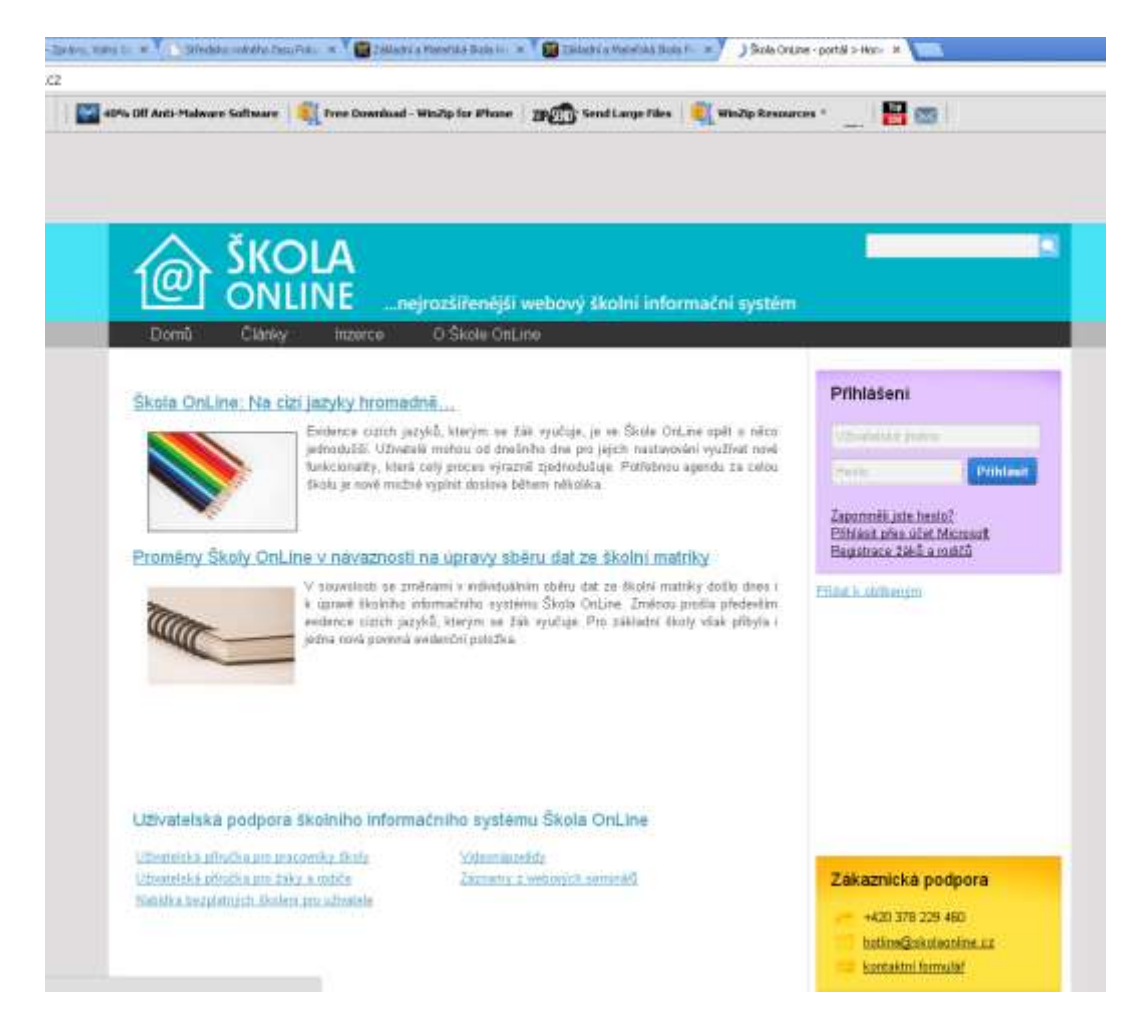

3, Vpravo (fialový rámeček) kliknete na REGISTRACE ŽÁKŮ A RODIČŮ, dostanete se na stránku:

| ZAKOVSKA                                                           |                                                                                                    |                                                                                                    | and the second second second second second second second second second second second second second second second                                                                  |                                                                                                    |                                 |
|--------------------------------------------------------------------|----------------------------------------------------------------------------------------------------|----------------------------------------------------------------------------------------------------|----------------------------------------------------------------------------------------------------|----------------------------------------------------------------------------------------------------|---------------------------------|
|                                                                    |                                                                                                    |                                                                                                    |                                                                                                    |                                                                                                    |                                 |
| attant batt postillad<br>mitch brackle                             | dmínky uživání                                                                                                    |                                                                                                    |                                                                                                    |                                                                                                    |                                 |
| Next public the<br>lectuality the<br>spoke starts<br>dear - codes: | teres actorizante actorizante da                                                                                                    | ola .                                                                                                    |                                                                                                    |                                                                                                    |                                 |
| edentation disc                                                    | abaccesi kelanamenti                                                                                                    |                                                                                                    |                                                                                                    |                                                                                                    |                                 |
|                                                                    | <ol> <li>Otherwising Barrier, "Decision (100 on "Decision") and/or a table of 200-1000 period participation proceeding on the participation, participation, participati</li></ol> |                                                                                                    |                                                                                                    |                                                                                                    |                                 |
| 1.00                                                               | indelay parallected Eddstrenden                                                                                                    |                                                                                                    |                                                                                                    |                                                                                                    |                                 |
|                                                                    | <ol> <li>A statement or product (Dervice on target), denote the convertibility datase production of the collevance of product of the product of the collevance.</li> <li>A statement allows (Dervice) in a state of the collevance of the collevance of the collevance of the collevance of the collevance.</li> <li>A statement allows (Dervice) is an allow of the collevance of the collevance.</li> <li>A statement of the collevance of the collevance of the collevance of the collevance of the collevance of the collevance.</li> <li>A statement of the collevance of the collevance of the collevance of the collevance of the collevance of the collevance.</li> <li>A statement of the collevance of the collevance of t</li></ol>                     |                                                                                                    |                                                                                                    |                                                                                                    |                                 |
| Gen                                                                | with                                                                                                    |                                                                                                    |                                                                                                    |                                                                                                    |                                 |
|                                                                    | <ol> <li>Build read as particular to the 2 Service and the service and the service of a service and the service of a service of a service of a service and the service of a service of a service of</li></ol>  |                                                                                                    |                                                                                                    |                                                                                                    |                                 |
| 24                                                                 | espectral a retaining dat                                                                                                    |                                                                                                    |                                                                                                    |                                                                                                    |                                 |
|                                                                    | Tradictional at investige 1 (chrystill vidite<br>Writelau)     National Administration (chrystellau)     National Administration                                                                                                    | or dat anishing to paint and the second in holes<br>of 24 body provide 2 and the statement of the second<br>second and the second of the statement of the second second<br>second second second second second second second                                                                                                    | selle cartos, a la classi distagra dei technologi (dei a technologia)<br>dei cartosi dei podeto XI della<br>di alterna checca a dei col di ancia dei cartosi con di contattato di | enfadler, Marii ka tar dir generediri geladiras. Pitedires kisa ras<br>Larit art sainti sistem attari estate | Eldentra a vitariti problem ins |
| and and                                                            | the a state of Window spin state to the                                                                                                    | un de de la constante de la constante de la consta |                                                                                                    |                                                                                                    |                                 |
|                                                                    | <ol> <li>Fully/control program the control. Discharge<br/>7. Publishing accepted Viewigers p.01.0041 and p.01.</li> </ol>                                                                                                    | i debedd pedialay, yllynaf y yn nwr y ywlwyd ragyr<br>adarad ynchryaf plataat ynahiau Ywdarar y debed                                                                                                    | dig i selas primitadoris anche dimensione antis <u>(mare calera</u><br>particular                                                                                                 | 14-0                                                                                                    |                                 |
| 1.00                                                               | initia a plantes (ná interessal                                                                                                    |                                                                                                    |                                                                                                    |                                                                                                    |                                 |
| 1                                                                  | <ol> <li>Solucine regiments Should about<br/>the Statistical address points of the State</li> </ol>                                                                                                    | rand ben i tëkulli. Nëndan kijet dhahad po publikë ani.<br>Al dërimet tëkul 1-11-2000                                                                                                    |                                                                                                    |                                                                                                    |                                 |
| 54                                                                 | eterieizekstere (http://                                                                                                    | [Mosthem]                                                                                                    |                                                                                                    |                                                                                                    |                                 |

4, Přečte si podmínky užívání a kliknete na SOUHLASÍM, objeví se tato stránka:

| <b>Q</b> ·                                                                                                    | + 🖸 Ex 🔹 📔 GFA OF Arth Makere Software 💐 Free Donebad. Wedge to Phase 🛛 👷 🖓 Soud Large Files 📲 Wedge Resources * 🔡 🚃                                                                                                    |  |  |  |  |  |
|----------------------------------------------------------------------------------------------------|----------------------------------------------------------------------------------------------------|--|--|--|--|--|
| ZAKC                                                                                                    | DVSKA<br>prisos isomennitases ter thates                                                                                                    |  |  |  |  |  |
| Vole registrace loads predictive<br>* Shife Surgist Longitude<br>* 1) Hennicent poddelay<br>* 2) Output Monto Pitra<br>* 3) Subo Interior a testin<br>* 4) Subo Interior a testin<br>* 4) Subo Interior a testin<br>* 6) Nitraj Biorychime | Ověření PINu                                                                                                    |  |  |  |  |  |
|                                                                                                    | PP is performantly identifiation, large Vie conservation important - synthesis 28 and it.  Providence PP is performed to experime a large performance, litere is to the interimente period. PU indicate is blad poore ad lade, iterus understander Viele did (per interiod), main iterus conservative and experimente period.  Providence PP is performed to experimente a large period.  Providence PP is period.  Providence PP is period.  Pro |  |  |  |  |  |
|                                                                                                    | Sicca Ora Dif e.s.<br>Sachov News, 2020,7, 07 eller S<br>Machov 170,029 / 440<br>National Bindune News 12                                                                                                    |  |  |  |  |  |

5, Vyplníte požadované údaje- PIN obdržíte u třídních učitelů.

6, Další stránka po Vás bude požadovat, abyste si nastavili uživatelské jméno a heslo a potvrdili. Tyto dva údaje pak vždy budete potřebovat k přihlášení do systému. PIN již potřebovat nebudete.

7, Tím byste se měli dostat přímo do aplikace, kde naleznete údaje o Vašem dítěti. Pokud chcete aplikaci opustit, nezapomeňte se odhlásit – vpravo nahoře.

8, Pro nové (a každé další)přihlášení si otevřete opět stránky www. skolaonline.cz a kliknete na vstup do Školy OnLine.

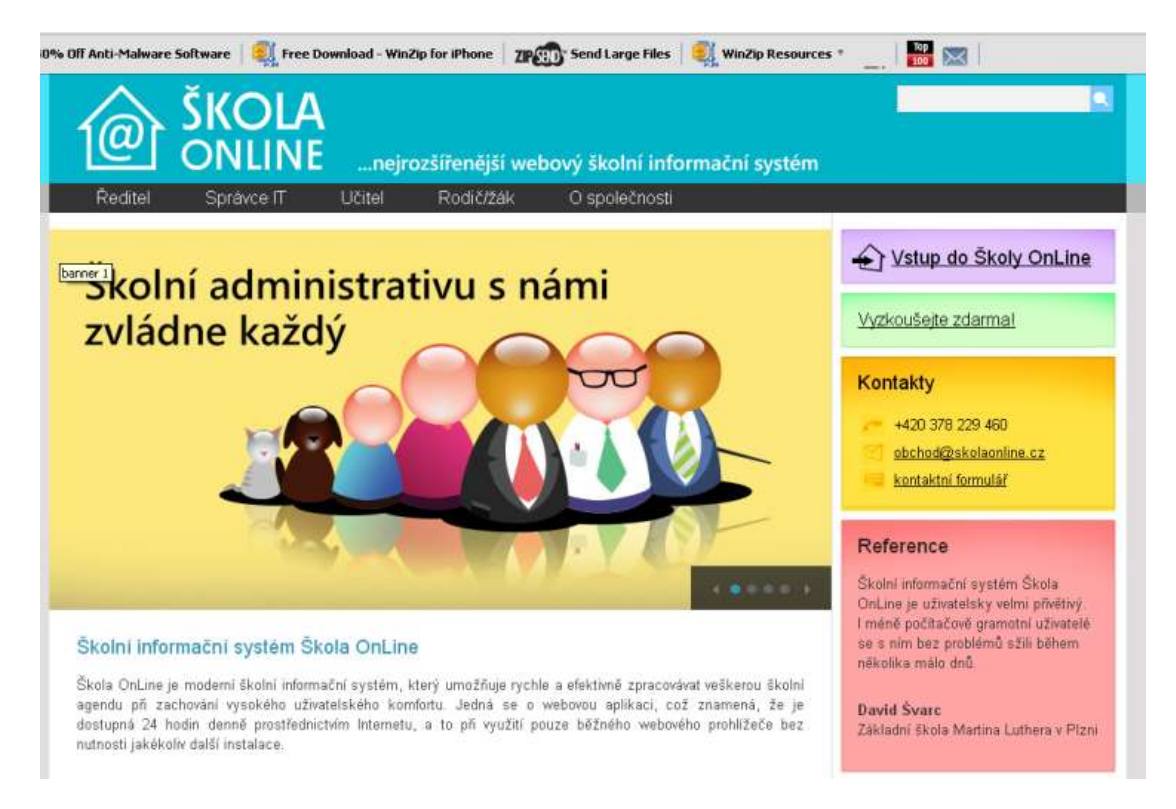

9, Zadáte uživatelské jméno a heslo, které jste si zvolili (viz bod 6), tím se dostanete do aplikace.

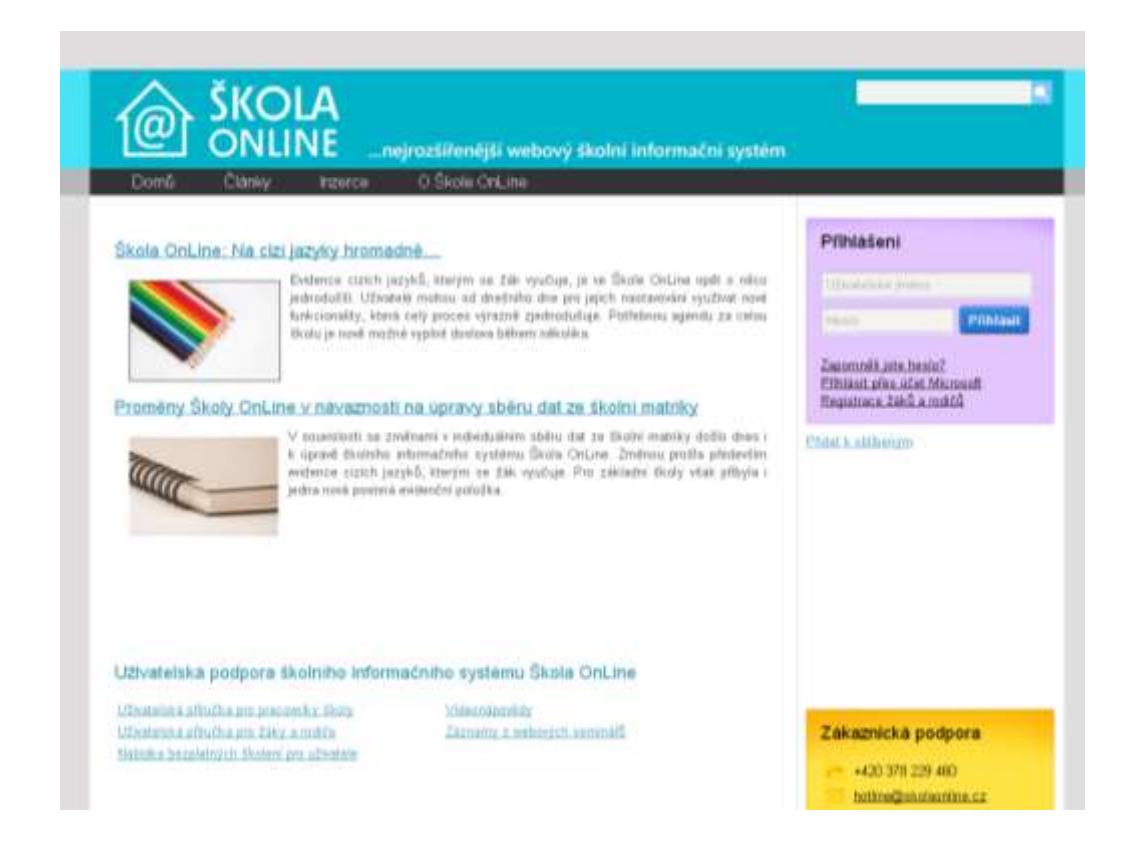